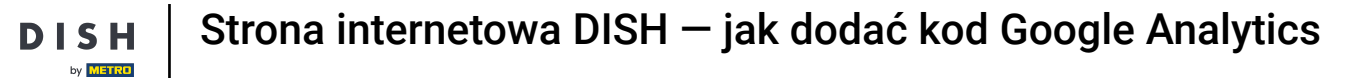

### Na pulpicie nawigacyjnym witryny DISH kliknij USTAWIENIA , aby dodać kod Google Analytics.

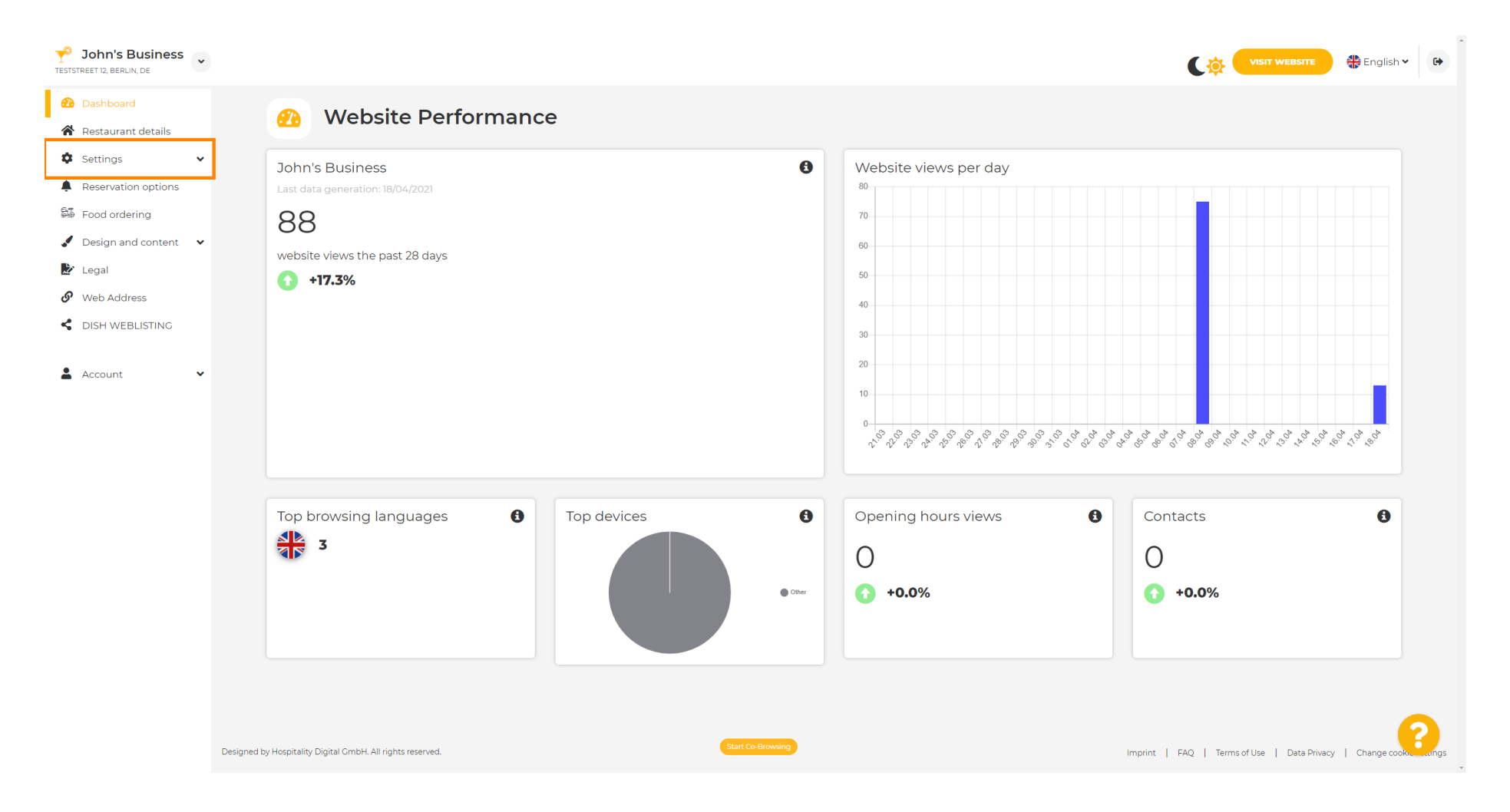

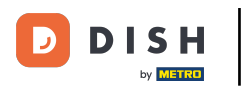

# Następnie kliknij Analytics , aby kontynuować proces.

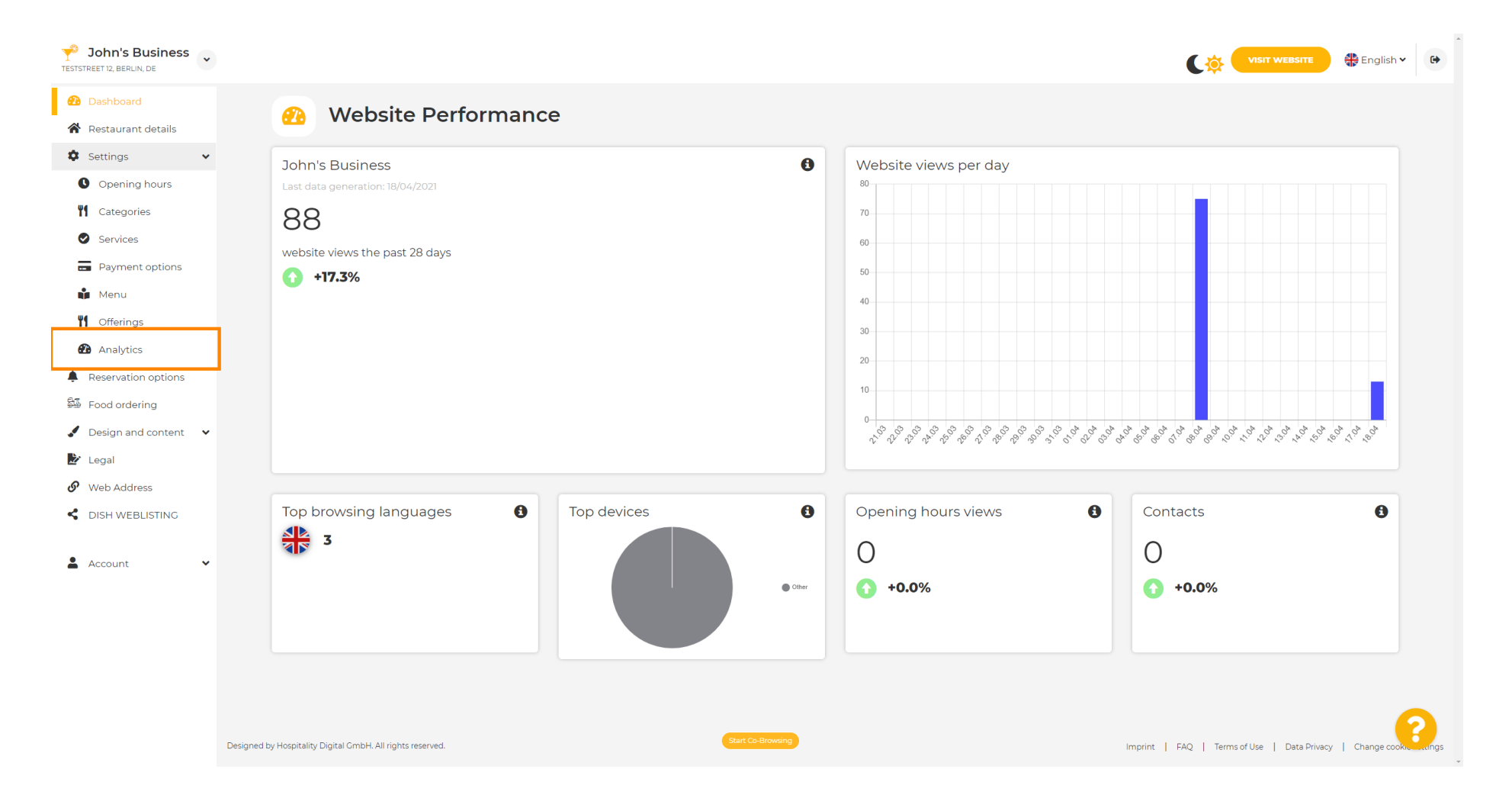

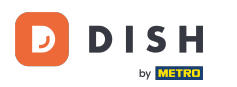

Т

## Wpisz kod Google Universal Analytics w zaznaczonym polu.

| Y John's Business<br>TESTSTREET 12, BERLIN, DE                                                                                                    |                                                                                                    | VISIT WEBSITE English V                                         |
|----------------------------------------------------------------------------------------------------|----------------------------------------------------------------------------------------------------|-----------------------------------------------------------------|
| <ul><li>Dashboard</li><li>Restaurant details</li></ul>                                                                                                  | 🕐 Custom Google Analytics                                                                                                    |                                                                 |
| <ul> <li>Settings</li> <li>Opening hours</li> <li>Categories</li> <li>Services</li> <li>Payment options</li> <li>Menu</li> <li>Offerings</li> </ul>     | Google Analytics Please add you personal Google Universal Analytics code here to track your own visitor data. Google Universal Analytics |                                                                 |
| <ul> <li>Reservation options</li> <li>Food ordering</li> <li>Design and content</li> <li>Legal</li> <li>Web Address</li> <li>DISH WEBLISTING</li> </ul> |                                                                                                    |                                                                 |
| Account 🗸                                                                                                    | Designed by Hospitality Digital CmbH. All rights reserved.                                                                               | Imprint   FAQ   Terms of Use   Data Privacy   Change cook-wings |

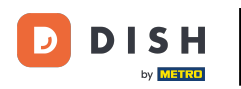

# Po wpisaniu kodu kliknij ZAPISZ, aby zakończyć proces.

| Y John's Business                                                                                                    |                                                                                                    | VISIT WEBSITE Signal Finglish ~                                 |
|----------------------------------------------------------------------------------------------------|----------------------------------------------------------------------------------------------------|-----------------------------------------------------------------|
| <ul><li>Dashboard</li><li>Restaurant details</li></ul>                                                                                              | Custom Google Analytics                                                                                                    |                                                                 |
| <ul> <li>Settings</li> <li>Opening hours</li> <li>Categories</li> <li>Services</li> <li>Payment options</li> <li>Menu</li> <li>Offerings</li> </ul> | Coogle Analytics Please add you personal Google Universal Analytics code here to track your own visitor data. Coogle Universal Analytics |                                                                 |
| <ul> <li>Analytics</li> <li>Reservation options</li> <li>Food ordering</li> <li>Design and content</li> <li>Legal</li> </ul>                        |                                                                                                    |                                                                 |
| <ul> <li>Web Address</li> <li>DISH WEBLISTING</li> <li>Account</li> </ul>                                                                           |                                                                                                    |                                                                 |
|                                                                                                    | Designed by Hospitality Digital CmbH. All rights reserved.                                                                               | Imprint   FAQ   Terms of Use   Data Privacy   Change cook, engs |

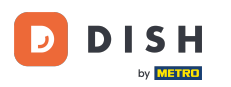

i

### To wszystko! Twój kod Google Analytics został pomyślnie zapisany. <mark>Uwaga: Sprawdź https://analytics ... .google.com, aby dowiedzieć się więcej o Google Analytics.</mark>

| John's Business           TESTSTREET 12, BERLIN, DE |                                                                                              | VISIT WEBSITE & English - G |
|-----------------------------------------------------|----------------------------------------------------------------------------------------------|-----------------------------|
| 🔁 Dashboard                                         | Custom Carala Analatica                                                                      |                             |
| 倄 Restaurant details                                | Custom Google Analytics                                                                      |                             |
| 🗘 Settings 🗸 🗸                                      |                                                                                              |                             |
| Opening hours                                       | ✓ Your changes were saved successfully.                                                      |                             |
| M Categories                                        |                                                                                              |                             |
| Services                                            | Google Analytics                                                                             |                             |
| - Payment options                                   |                                                                                              |                             |
| 📫 Menu                                              | Please add you personal Google Universal Analytics code here to track your own visitor data. |                             |
| M Offerings                                         | Google Universal Analytics                                                                   |                             |
| 🙆 Analytics                                         |                                                                                              |                             |
| Reservation options                                 |                                                                                              |                             |
| 🛱 Food ordering                                     |                                                                                              |                             |
| 🖌 Design and content 🛛 👻                            |                                                                                              |                             |
| 🕑 Legal                                             |                                                                                              |                             |
| 🔗 Web Address                                       |                                                                                              |                             |
| CISH WEBLISTING                                     |                                                                                              |                             |
| 🛓 Account 🗸 🗸                                       |                                                                                              |                             |
|                                                     | Designed by Hospitality Digital CmbH, All rights reserved.                                   |                             |

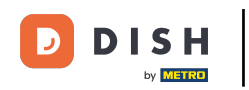

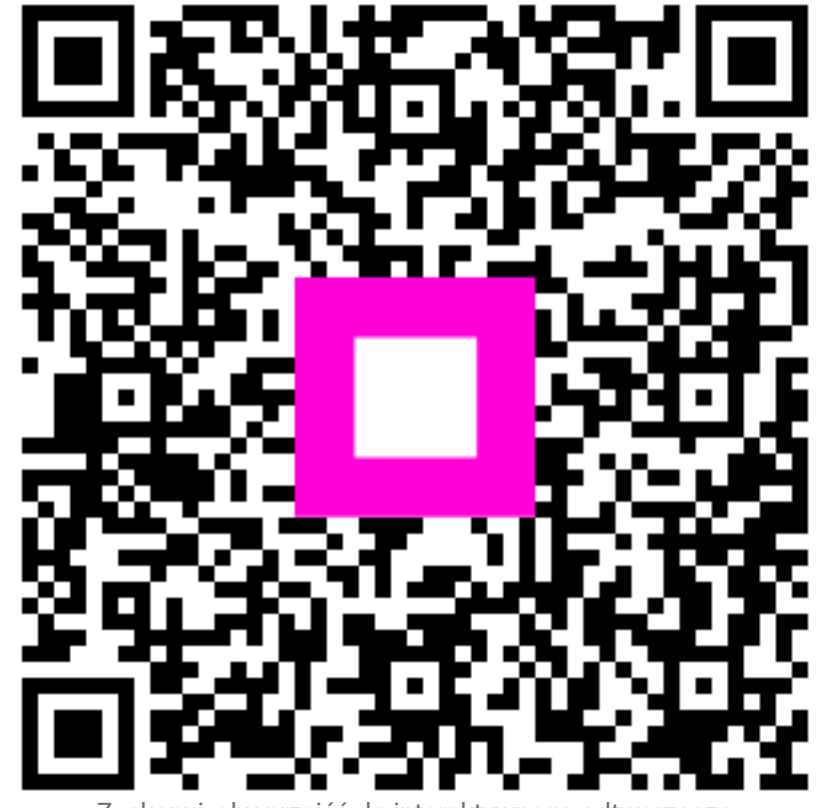

Zeskanuj, aby przejść do interaktywnego odtwarzacza